## Deleting a device condition from the system

**Note:** If a device condition is used in a color setup, you need to remove it from the color setup before you can delete it from the system. To do so, in the **Color Setups** viewer, right-click the device condition and then click **Delete**.

- 1. Click the **Device Conditions** tab.
- 2. In the **Device Conditions** list, select the desired device condition and click the **Delete**

icon 📃.